## こんなときは

## ■セキュリティコードを忘れた場合

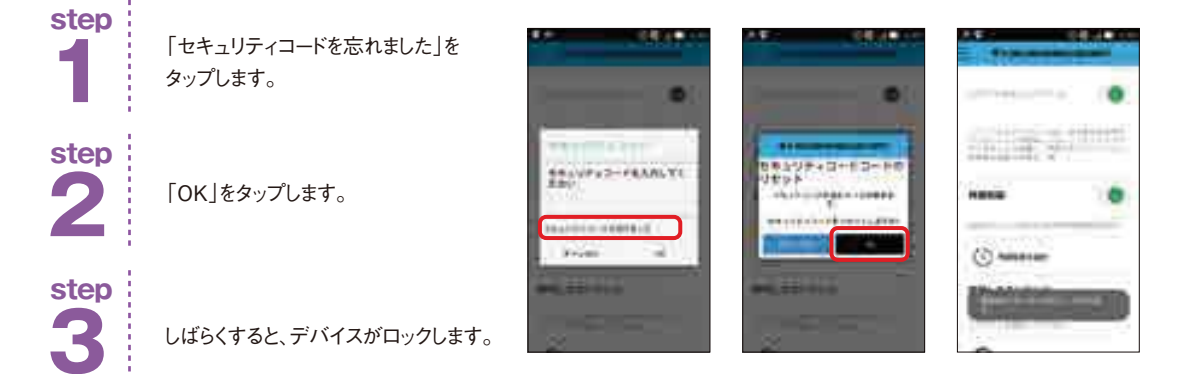

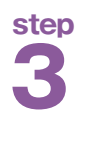

セキュリティコード設定時に設定した メールアドレス宛てに、F-Secureから メールが届きます。(英文) メール内のURLを開いて下さい。

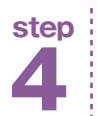

URLを開くとデバイスのロックが 解除され、セキュリティコードが 初期化されます。

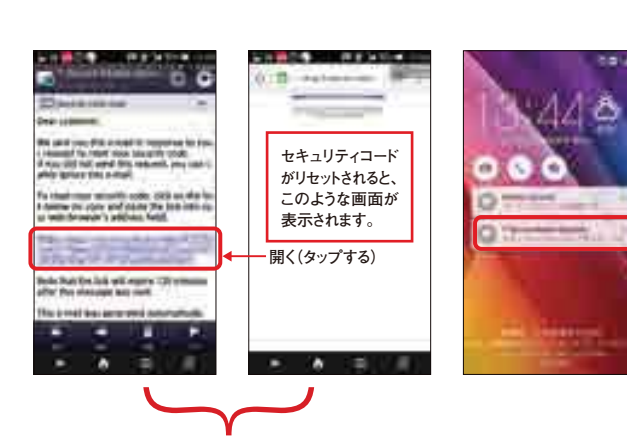

セキュリティコード設定時に指定したメールアドレス宛てに届くメール

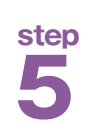

「アンチセフト」または「ペアレンタルコントロール」設定より、新たにセキュリティコードを設定します。

## ■セキュリティコードを変更したい場合

■リセットのためのメールアドレスを変更したい場合

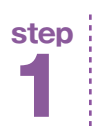

「ペアレンタルコントロール」を タップします。

step 2

セキュリティコードを変更したい場合は、 「セキュリティコードを変更する」を タップします。

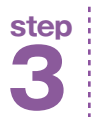

現在のセキュリティコードを入力し、 「OK」をタップします。

step 4

新しいセキュリティコードを2回入力 すると変更が完了します。 (任意の英数字5文字以上で入力して下さい)

リセットのためのメールアドレスを変更す る場合は、step2で「メールアドレス」を タップし、セキュリティコードを入力してか らメールアドレスを変更して下さい。

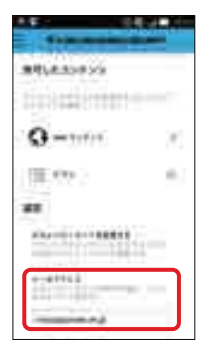

高! シ

0

##1,#.mo#5/8

Q -----

10.00

\*\*\*\*\*\*

-----

22

finisch (minte

AD4 1 18881

×

6.

ALVPYZ-FRANKTI

1001010

1

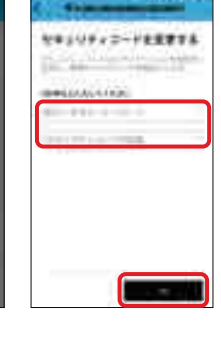